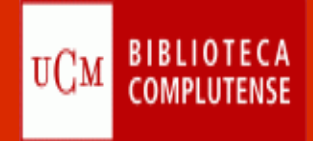

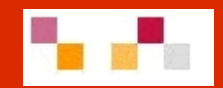

# Web 2.0. Aplicaciones para la enseñanza y el aprendizaje

Febrero 2013

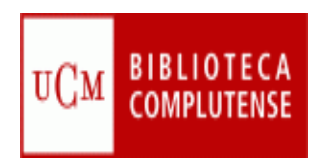

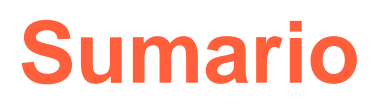

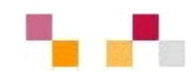

- Introducción
- Google Drive (antes Docs):
  - Crear una cuenta
  - Crear, subir y compartir documentos
- Sindicación de contenidos
- Escritorios virtuales
  - Netvibes
    - Página de la Biblioteca
    - Crear una página y crear contenidos
- Marcadores sociales
  - Delicious
    - Página de la Biblioteca

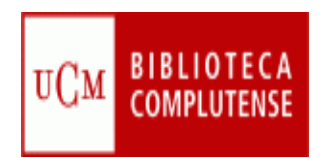

## Web 2.0: introducción

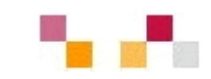

Evolución de la Web::

- <sup>a</sup> fase Web 1.0 (1991-2000)
  - 1991 Tim Bernes-Lee publica la 1<sup>a</sup> Web
- 2<sup>a</sup> fase Web 2.0 (2000 2010)
  - 2000 Estallido de la "burbuja puntocom"
  - 2001 Wikipedia
  - 2002 Google (1998) afirma su posición
  - 2003 Tim O'Reilly acuña el término
- 3<sup>a</sup> fase Web 3.0 semántica 2010-
  - Añade metadatos a la Web para facilitar la recuperación

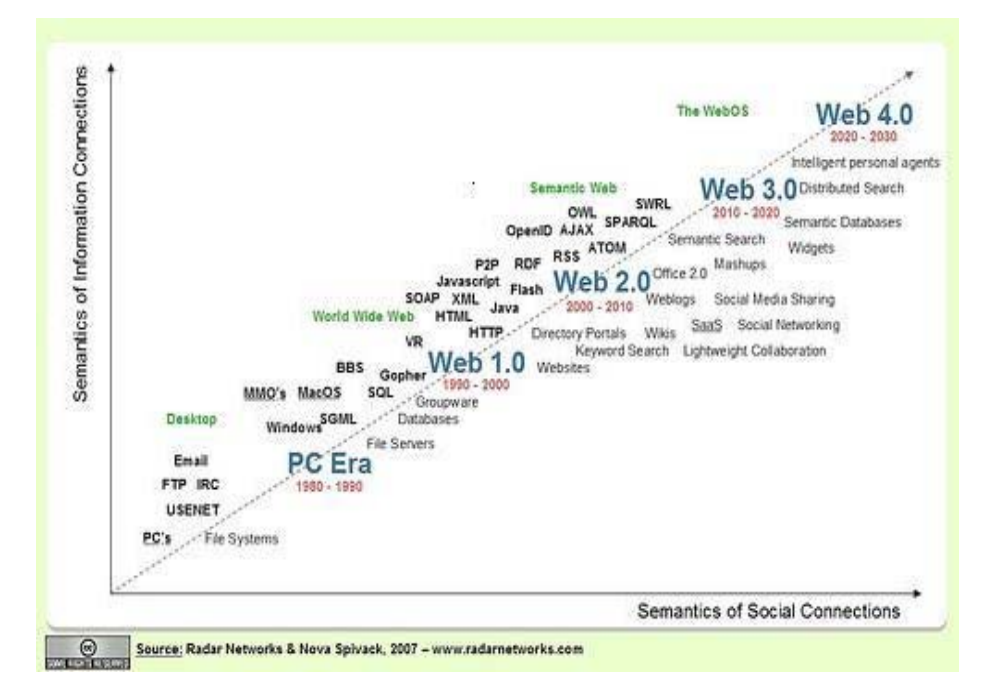

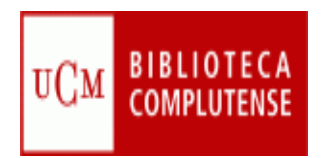

## Web 2.0: introducción

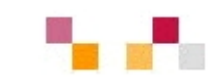

#### Centrada en el usuario (Web social)

- Frente a las tradicionales páginas Web estáticas en las que solo se pueden leer los contenidos, en la Web 2.0 los usuarios pueden elaborarlos, compartirlos, opinar, etiquetar/clasificar...
- Supone un cambio de paradigma sobre la concepción de Internet que abandona su marcada unidireccionalidad y se orienta a facilitar la máxima interacción
- Designa una nueva generación de servicios en los que priman la participación, la comunicación y el trabajo colaborativo

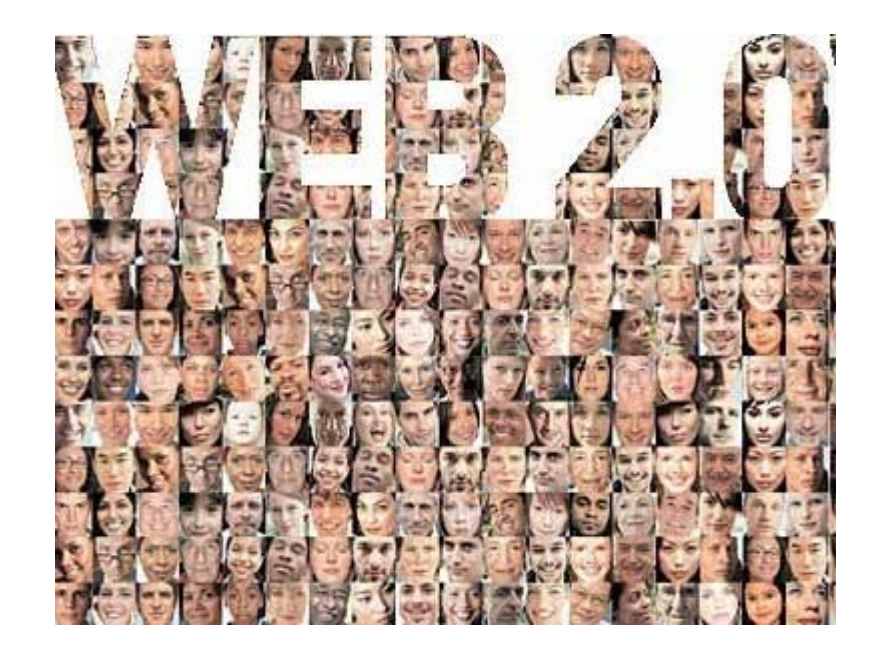

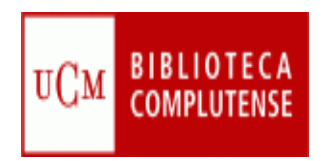

## Web 2.0: introducción

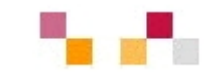

#### La Web como plataforma

- Implica el desarrollo de tecnologías de software libre
- Las aplicaciones Web 2.0 son servicios de Internet, por lo que no es necesario tener instalado un software cliente
- La plataforma de trabajo es la propia Web

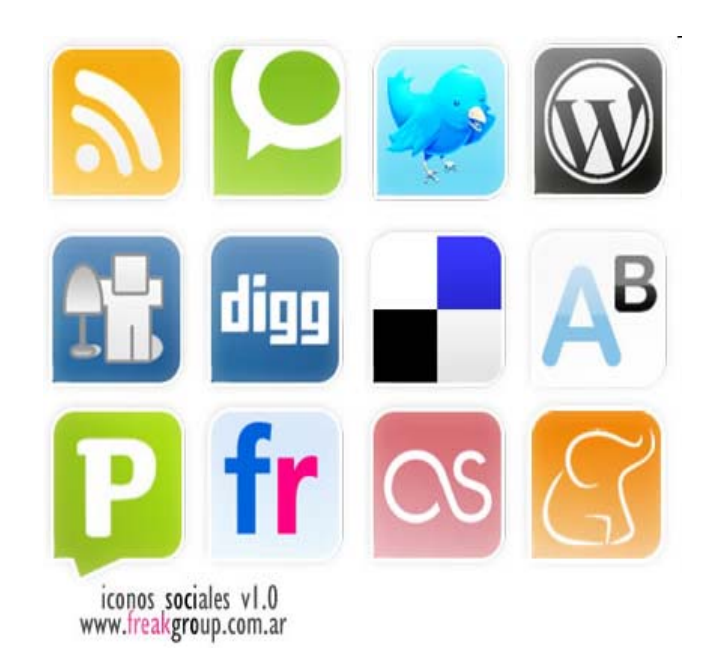

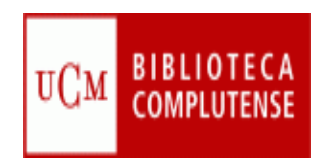

#### **Google Drive**

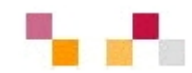

- Nueva ubicación de Google Docs
- Plataforma en línea a la que se puede acceder desde cualquier dispositivo con acceso a Internet (móviles, tabletas...)
- Servicio de alojamiento de archivos en línea, almacena 5 GB de contenido gratis
- Herramienta que permite crear, subir y compartir documentos (texto, hojas de cálculo, presentaciones, formularios...)

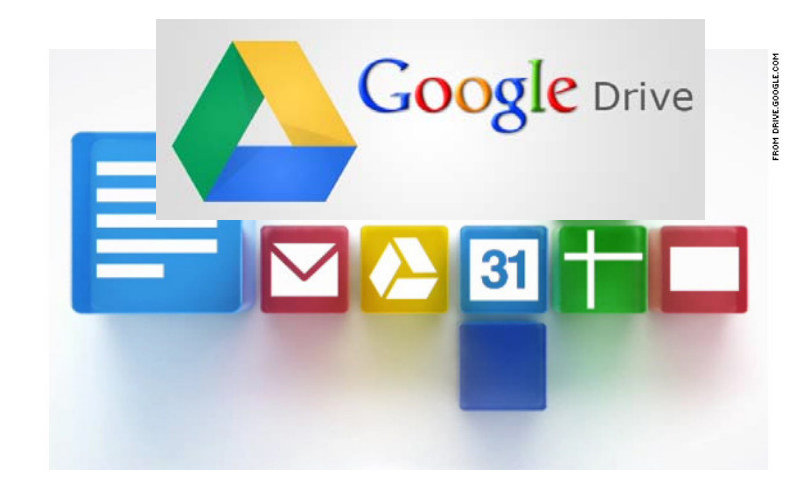

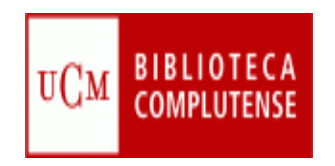

#### **Google Drive**

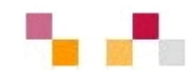

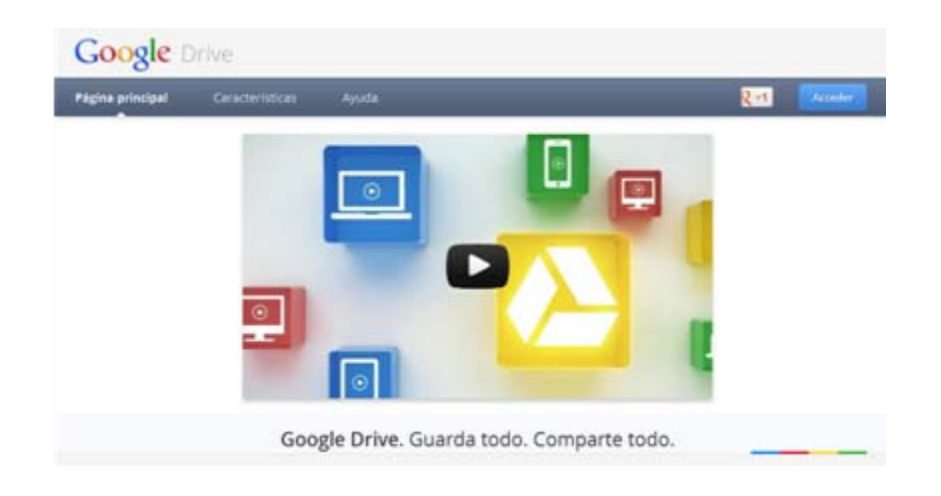

- Posibilita la creación de contenidos de manera colectiva y colaborativa
- Se puede trabajar con **múltiples formatos**
- Tiene la posibilidad de trabajar sin conexión a Internet (con el navegador Crome)

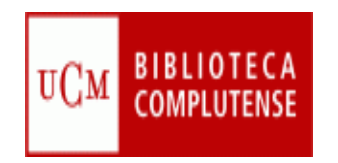

#### **Crear una cuenta**

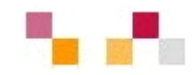

#### Escribimos en el navegador la dirección <u>https://drive.google.com</u>

| rive                                   |                                        |                                   |
|----------------------------------------|----------------------------------------|-----------------------------------|
| uárdalo todo y comparte lo que quieras |                                        | Iniciar sesión Google             |
|                                        | Accede desde cualquier sitio.          | Dirección de correo electrónico   |
|                                        | Guarda tus archivos de<br>forma segura | Contraseña                        |
|                                        | Comparte y colabora.                   | Iniciar sesión 🔲 No cerrar sesión |
|                                        |                                        | ¿No puedes acceder a tu cuenta?   |
|                                        | Más información                        |                                   |

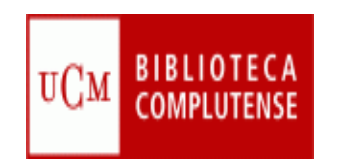

#### **Crear documentos**

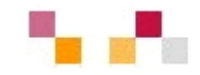

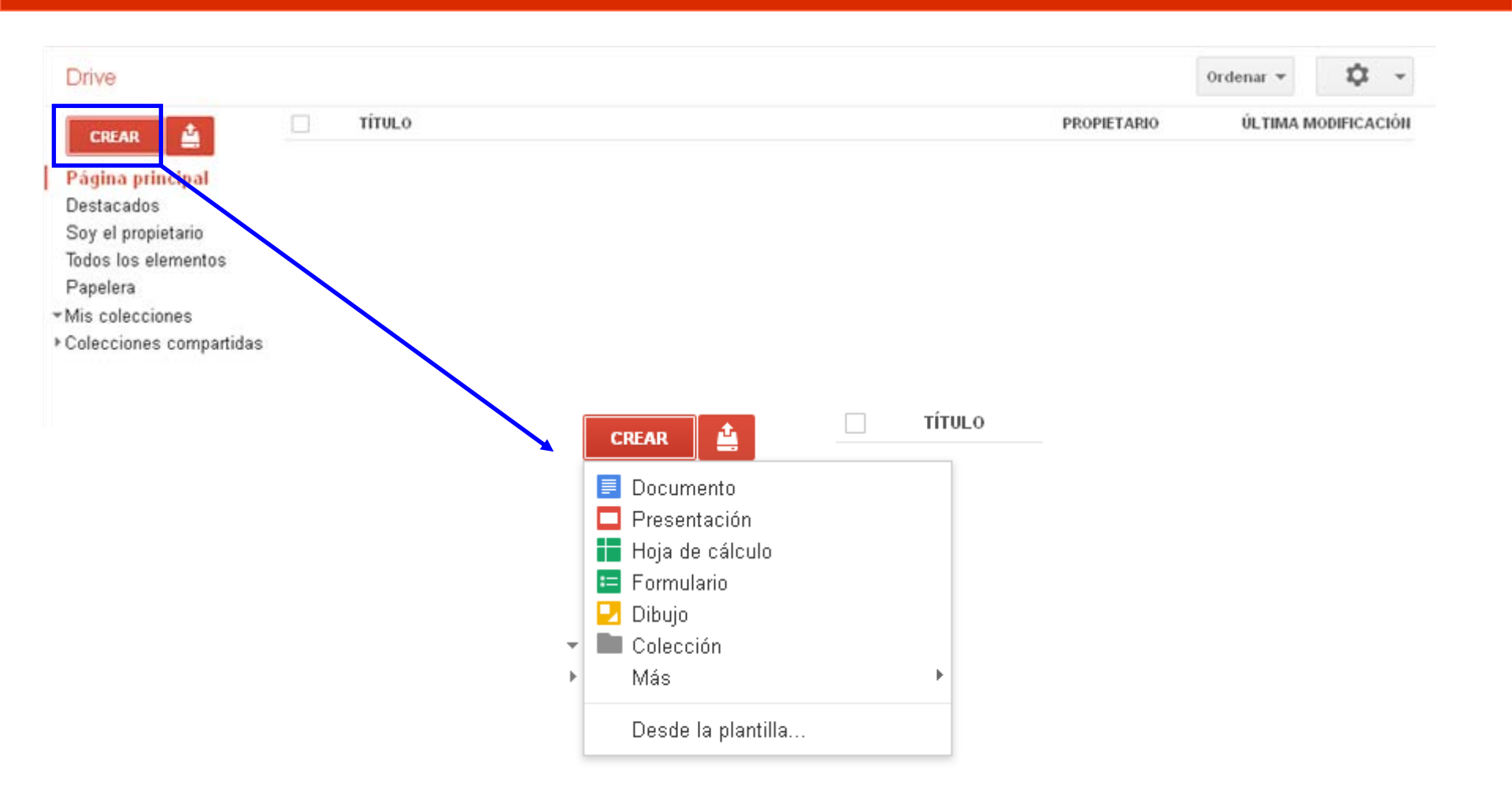

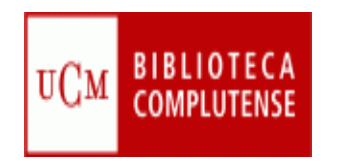

#### **Subir documentos**

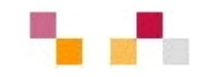

| Drive                                     |                                                                     |                                        | Ordenar 👻                  | Q -                 |
|-------------------------------------------|---------------------------------------------------------------------|----------------------------------------|----------------------------|---------------------|
| CREAR                                     | Δ. Τίτυι.ο                                                          | PROPIETARIO                            | ÚLTIMA MODIF               | ICACIÓN             |
| Página prin                               | Archivos                                                            |                                        |                            |                     |
| Soy el propie                             | Configuración >                                                     |                                        |                            |                     |
| Todos los ele<br>Papelera<br>Mis coleccio | 0% de 5 GB utilizado (0 MB en la Papelera)<br>Añadir almacenamiento |                                        |                            |                     |
| Colecciones                               | Habilitar la subida de carpetas                                     | Τίτυιο                                 | PROPIETARIO                | ÚLTIMA MODIFICACIÓI |
|                                           | Mas información                                                     | 🔲 ☆ 📃 PASAPORTE MADROÑO.doc            | уо                         | 12:41 yo            |
|                                           | Consejo: arrastra archivos directamente a Google<br>Drive.          | ▲ Subida realiza<br>Configuración ★ Co | ıda<br>onversión: activada | -                   |
|                                           |                                                                     | S W PASAPORTE MAL                      | DROÑO.doc                  | Convertido Compa    |
|                                           |                                                                     |                                        |                            |                     |

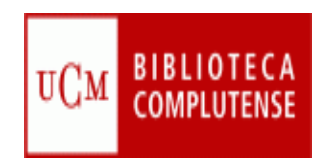

#### **Compartir documentos**

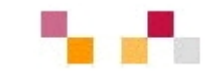

|                                  | PROPIETARIO           | ÚLTIMA MODI     | ICACIÓN      |                                                        |                         |                        |            |      |       |             |
|----------------------------------|-----------------------|-----------------|--------------|--------------------------------------------------------|-------------------------|------------------------|------------|------|-------|-------------|
|                                  | уо                    | 12:41 yo        |              |                                                        |                         |                        |            |      |       |             |
|                                  |                       |                 |              |                                                        |                         |                        | -          | 0    |       |             |
|                                  |                       |                 |              | Drive                                                  |                         |                        |            | ۲    | Màs 👻 |             |
| Subida realizada                 |                       |                 | _ ×          | CREAR 🗳                                                | Compart                 | ir ULO                 |            |      |       | PROPIETARIO |
| Configuración 🔻 Conversión: acti | wada                  |                 |              |                                                        | 1                       | PASAPORTE              | MADROÑO.de | ic . |       | уо          |
| PASAPORTE MADROÑO.doc            |                       | Convertido      | Compartir    | Página principal                                       |                         |                        |            |      |       |             |
|                                  |                       |                 | ↓ I          | Sov el propietario                                     |                         | Ļ                      |            |      |       |             |
|                                  |                       |                 | Configur     | ación para comparti                                    |                         |                        |            |      |       |             |
|                                  |                       |                 |              | · · · · · · · · · · · · · · · · · · ·                  |                         |                        |            |      |       |             |
|                                  |                       |                 | Enlace par   | ira companir (solo accesi                              | ot/d/14Og0vfl/SkCE      | tAQine4aE7b\/V.zel     |            |      |       |             |
|                                  |                       |                 | nups.wo      | iocs.googie.com/docame                                 | ni/u/140g2viKokor       | -iAlighis4an7 bivin 26 | 500M4DOXp  |      |       |             |
|                                  |                       |                 | Comparte     | este enlace a través de:                               | M 81 -                  | f 🎽                    |            |      |       |             |
|                                  |                       |                 | Quién tien   | ie acceso                                              |                         |                        |            |      |       |             |
| Estás utilizando 0 MB (0%) de 5  | GB. O MB en la Papele | ra. Añadir alma | B Pri<br>qui | ivado: accesible solo par<br>e se indican a continuaci | a las personas<br>ón    | Cambiar                |            |      |       |             |
|                                  |                       |                 | 💄 Jua        | an Carlos Bonilla (tú) jua                             | ncarbonico@g            | Es propietario         |            |      |       |             |
|                                  |                       |                 |              |                                                        |                         |                        |            |      |       |             |
|                                  |                       |                 |              |                                                        |                         |                        |            |      |       |             |
|                                  |                       |                 |              |                                                        |                         |                        |            |      |       |             |
|                                  |                       |                 |              |                                                        |                         |                        |            |      |       |             |
|                                  |                       |                 |              |                                                        |                         |                        |            |      |       |             |
|                                  |                       |                 | Añadir       | a personas:                                            |                         |                        |            |      |       |             |
|                                  |                       |                 | Escrit       | be nombres, direccione:                                | de correo electrór      | iico o grupos          |            |      |       |             |
|                                  |                       |                 | Los editores | s pueden añadir a personas v                           | cambiar los permisos. ( | Cambiar]               |            |      |       |             |
|                                  |                       |                 |              |                                                        |                         |                        |            |      |       |             |
|                                  |                       |                 |              |                                                        |                         |                        |            |      |       |             |

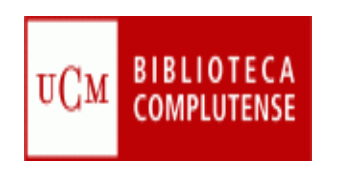

## Sindicación de contenidos (RSS)

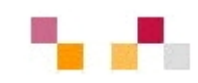

- Sistema de suscripción de contenidos en los sitios Web preferidos sin tener que invertir tiempo en visitarlos
- Cuando aparecen sus símbolos en un blog, wiki, podcast, web, quiere decir que dispone de "canal de sindicación" y por tanto es posible suscribirse a él
- Permite la permanente actualización al recibir información de nuevos titulares y contenidos
- Los contenidos sindicados se visualizan a través de un programa lector o "agregador de feeds", como <u>Google Reader</u>,y <u>Netvibes</u>

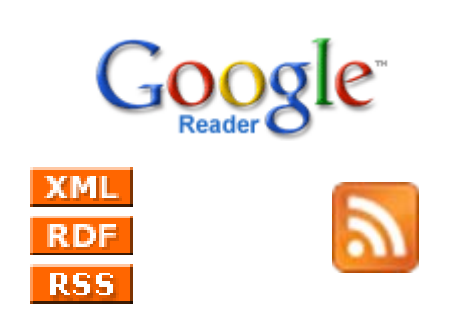

| Madrid<br>Inicio = Siguenos en<br>Canales RSS de la Bibl                                                                                                    | Q Inicio<br>ioteca Complutense                                                                                                    | o/Buscar 💘 Servicios 🚚 Biblioteca                                                                                                    | s 🔊 Colección Digital 🌘 Ayuda                                                                                                    |
|----------------------------------------------------------------------------------------------------|----------------------------------------------------------------------------------------------------|----------------------------------------------------------------------------------------------------|----------------------------------------------------------------------------------------------------|
| Blogs generales                                                                                                    |                                                                                                    | Actualidad de las Bibliotecas                                                                                                    |                                                                                                    |
| La Biblioteca Informa     La Biblioteca Informa     al Biblioteca Informa     al Bibliotecario     Sinoletenotore     Otras lecturas     Formación en titea     Recurso electrónicos     en pruba     Laboratorio     documental: Magas     Laboratorio | La Bolloteca Informa:<br>E-prints     La Bolloteca Informa:<br>Edición científica     La Bolloteca Informa:<br>Enabloteca Informa:<br>Investigación     Ela Bolloteca Informa:<br>Recurso del mes     La Bolloteca Informa:<br>Revisión     La Bolloteca Informa:<br>Servicios     Todas las 875 en una | Bellas Artes: Por Arte de Blog     Biblioteca Histórica: Polío     Compluteriae     Campuó e Somosaguas     Centros de Documentación Europea:     Europa en Alog     Ciencias Biológicas     Ciencias de la Información     Ciencias de la Información     Ciencias de la Información     Ciencias de la Información     Ciencias Compluterias Y Emprenarialies:     Economic Compluterias Y Emprenarialies:     Economic Compluterias | Enfermería, Fisioterapla y Podología     Estadística     Estadística     Estadística     Estadística     Fisional Concertadito     Fisional Concertadito     Fisional Concertadito     Fisional Concertadito     Fisional Concertadito     Fisional Concertadito     Enomática     Informática     Informática     Informática     Informática     Informática     Informática     Informática     Informática     Informática     Informática |
| Novedades del Catálogo                                                                                                    |                                                                                                    | 없 Ciencias Físicas: Accion/reacción<br>없 Ciencias Geológicas: BloGeo<br>없 Ciencias Matemáticas: 2+2+5                                                                                                    | Medicina: <i>BlogMedicina</i><br>Odontología<br>없 Optica                                                                                                    |
| E-Prints<br>Elbros electrónicos y<br>digitalizados<br>D Tesis Complutenses                                                                                                    | Mapas<br>한 Peticulas<br>아 Partituras y<br>Grabaciones sonoras                                                                                                    | සා Clencias Politicas y Sociología<br>ම Clencias Químicas<br>ම Clencias Químicas: BlogQuímio<br>ම Criminología                                                                                                    | eur Psicologia<br>Relaciones Laborales<br>Trabajo Social: El Controbojo<br>Veterinaria                                                                                                    |

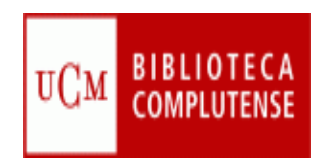

### **Escritorios virtuales**

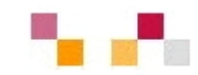

- Servicios de Internet que Integran y gestionan información a través de una página personalizada utilizando las tecnologías 2.0
- Reúnen en un único espacio, sitios web, blogs, cuentas de correo, fotos, videos, etc. seleccionados por el usuario
- Permiten:
  - Añadir aplicaciones (witgets) predefinidas
  - La agregación de canales RSS de páginas Web externas
- Permiten estar constantemente actualizados

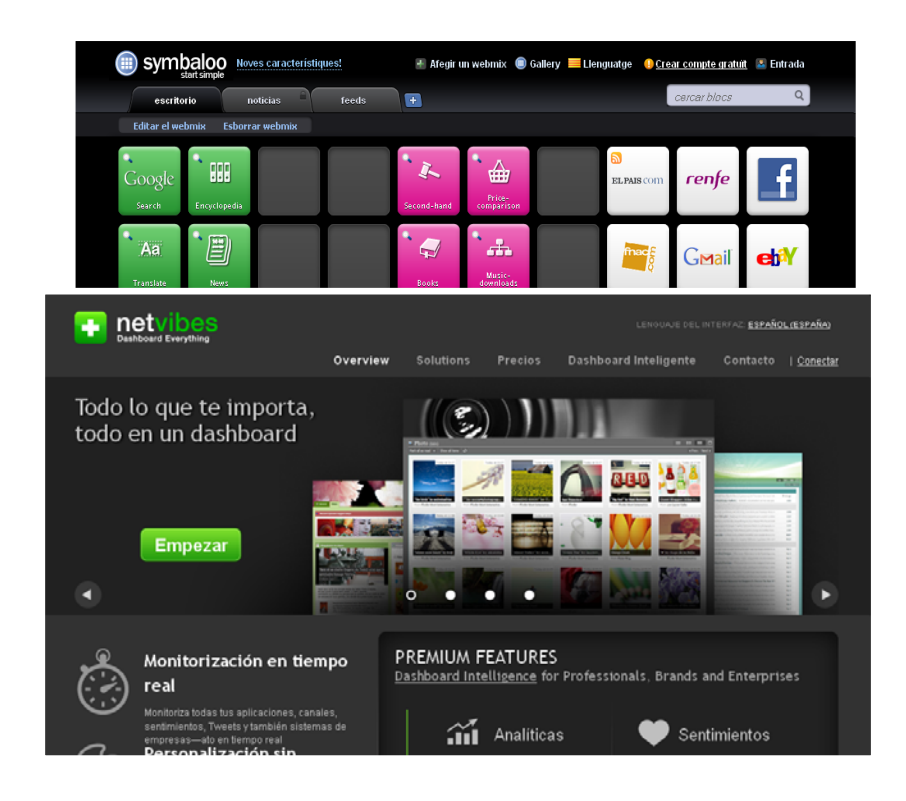

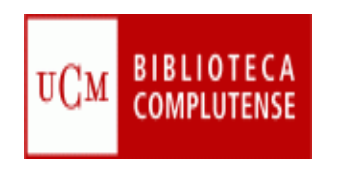

#### **Netvibes**

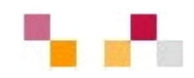

- Visualmente está organizado en pestañas
- El usuario añade y distribuye en cada pestaña diversos módulos o widgets
- Posee una parte pública y otra privada
- Calidad a bajo costo

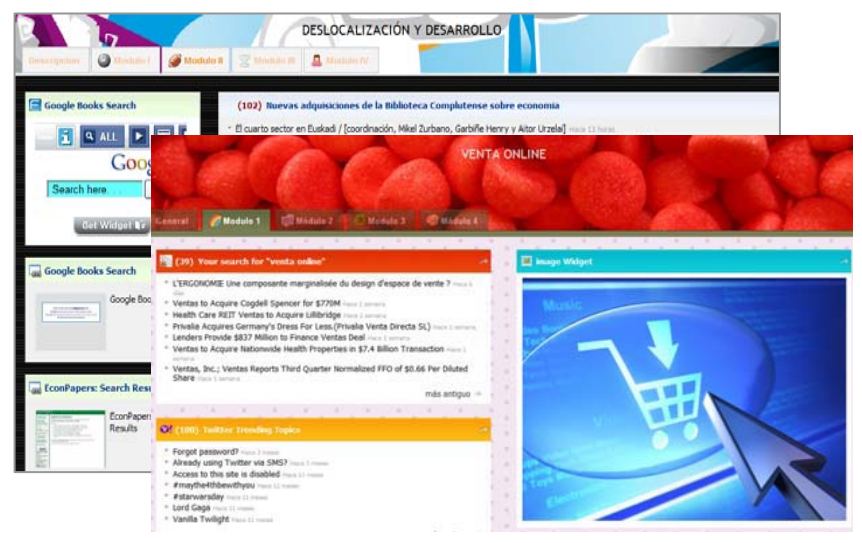

- Tiene capacidad de actualización automática de los contenidos a través de RSS
- Gran capacidad para la gestión, compilación y difusión de la información (actualización constante)

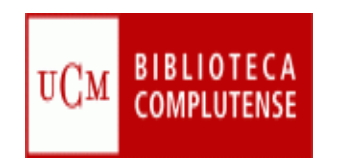

#### Biblioteca de Económicas y Empresariales (UCM)

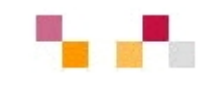

|                                                                                         |          | E BCEE 🕴 F                                        | legistrate 🗸 Iniciar sesi |
|-----------------------------------------------------------------------------------------|----------|---------------------------------------------------|---------------------------|
| BIBLIOTECA DE ECO                                                                       | DNÓMICAS | Y EMPRESARIALES (UCM)                             |                           |
| 🖌 📱 Facultad y Biblioteca CEE 🤺 Recursos de la Biblioteca 🔊 Blogs                       | @ Forma  | ción 📄 Gestores bibliográficos y más 🦉 Evaluación | de la docencia y 🕨 🕚      |
| Gestores bibliográficos                                                                 | ~        | 📕 Gestores bibliográficos sociales                | ~                         |
| Organiza bibliografías personales: RefWorks, EndNote.                                   | /        | Gestores bibliográficos 2.0                       |                           |
| Refworks: sesión de inicio                                                              | -        | Zotero                                            | à                         |
| RefWorks sitio en español                                                               | *        | Zotero: Guia rápida de inicio                     | <u>.</u>                  |
| RefVVorks: portal de soporte y aprendizaje en español<br>THUMBSHUTS<br>MAGE COMING SOON |          | Zotero Zotero: Guía de inicio rápido              |                           |
| Curso de Refworks                                                                       | *        | Zotero: Guia răpida                               | *                         |
| Curso de Refworks                                                                       |          | Zotero: Guía rápida                               |                           |

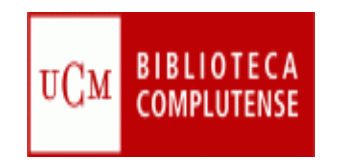

#### Crear una cuenta

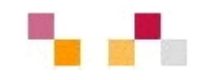

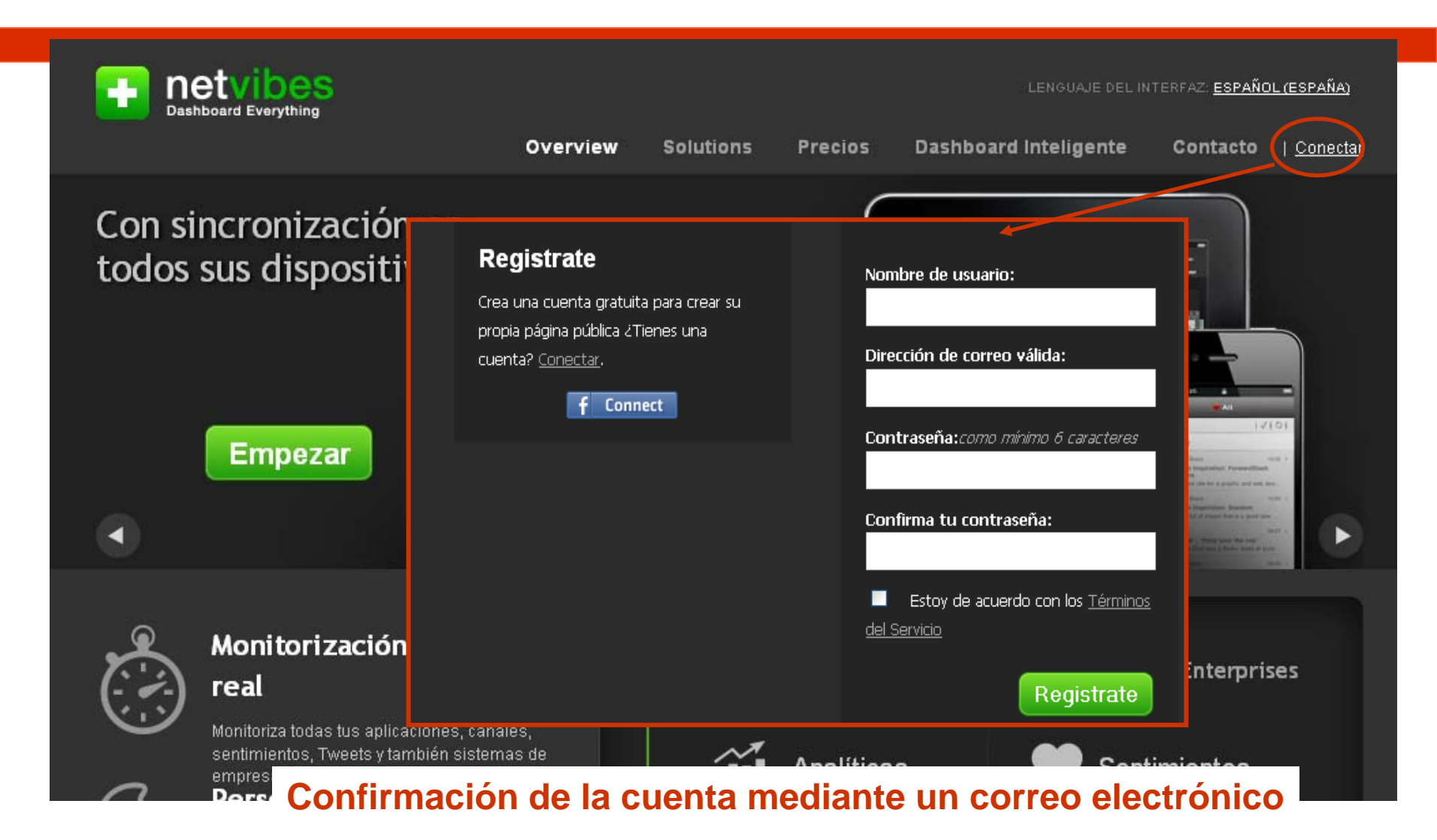

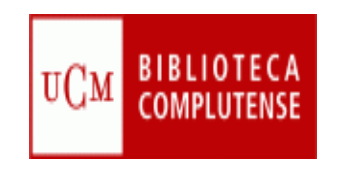

### Página privada

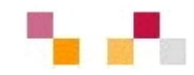

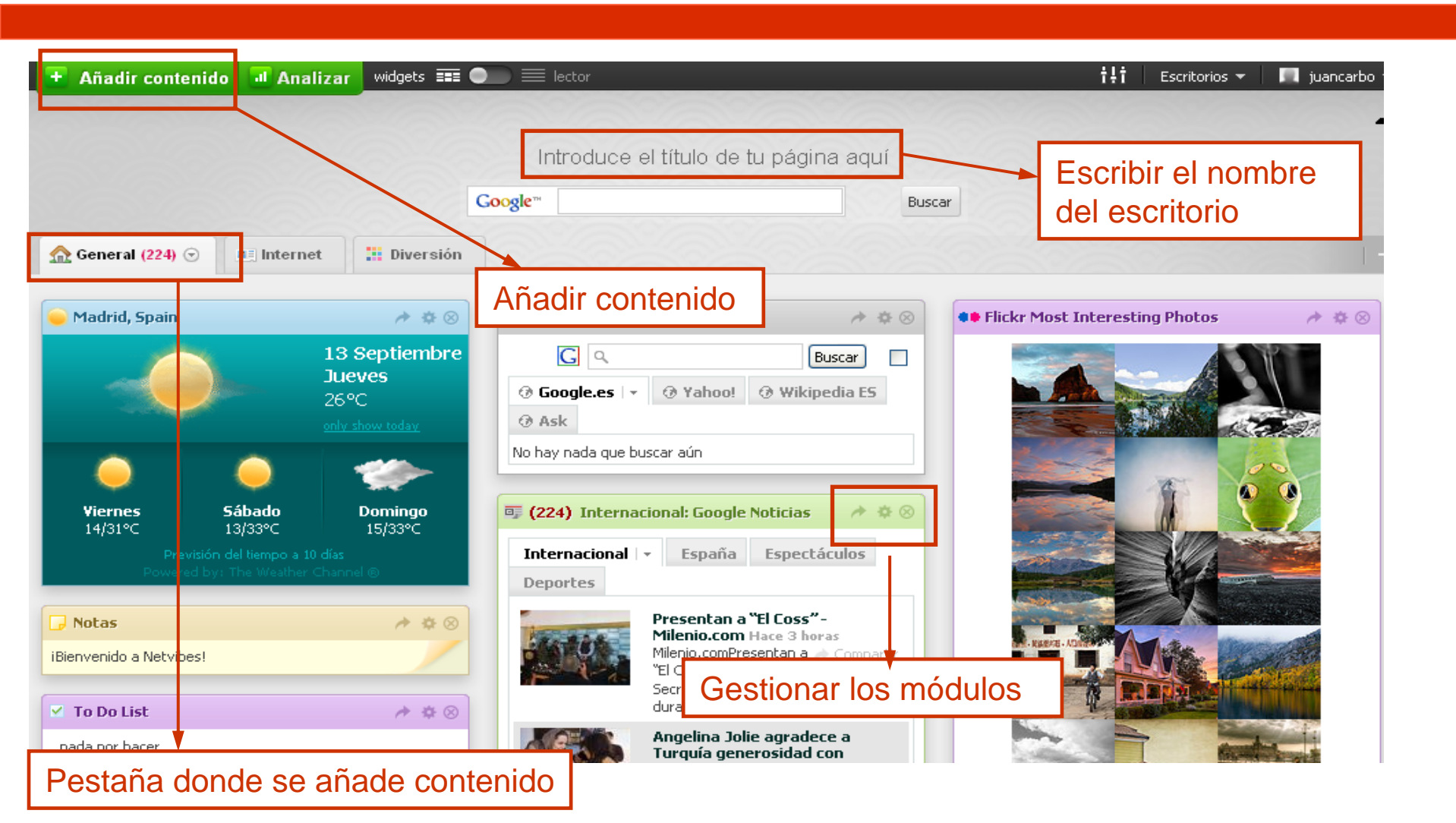

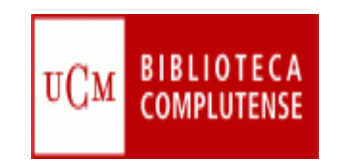

# Gestionar escritorios (privados y público)

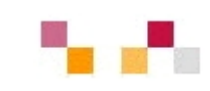

|        | t‡t Escritorios 🤜                 | · 📘                                    |                                                |                                               |
|--------|-----------------------------------|----------------------------------------|------------------------------------------------|-----------------------------------------------|
|        | Nuevo                             |                                        |                                                |                                               |
| a aquí | Administrar                       | 3                                      | Escritorios                                    |                                               |
| -<br>- | Sin título                        | ar detalles de la cuenta               | New Dashboard Crear o Asiste                   | ente de Escritorio                            |
| Buscar | Activer minegine publice          | alles de email<br>obiar contraseña     |                                                |                                               |
|        | Actival III pagina publica Procoo | vibes VIP                              | Tus Escritorios privados                       | <u>Reordenar pestañas</u>                     |
|        |                                   | 'ar cuenta                             | Sin título                                     |                                               |
|        |                                   | Escritorios                            |                                                |                                               |
|        |                                   | Gestionar Escritorios     Backup feeds | Tu pá                                          | jina publica 🗢 Activar 💿 Deshabilitar         |
|        |                                   | Servicios de Terceros                  | Tipo de cuenta:                                |                                               |
|        |                                   | Facebook                               | ⊙Personal ○En nomb                             | pre de una marca u organización               |
|        |                                   |                                        |                                                |                                               |
|        |                                   |                                        | Descripción:                                   |                                               |
|        |                                   |                                        | Quedan 255 caracteres                          |                                               |
|        |                                   |                                        | Categoría: Elige una categoría Palabras clave: | Naximo 6, separadas por espacios. Ej. deporte |
|        |                                   |                                        | futbol Valencia                                |                                               |
|        |                                   |                                        |                                                | Save changes                                  |

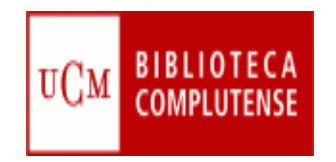

#### Añadir contenido

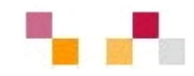

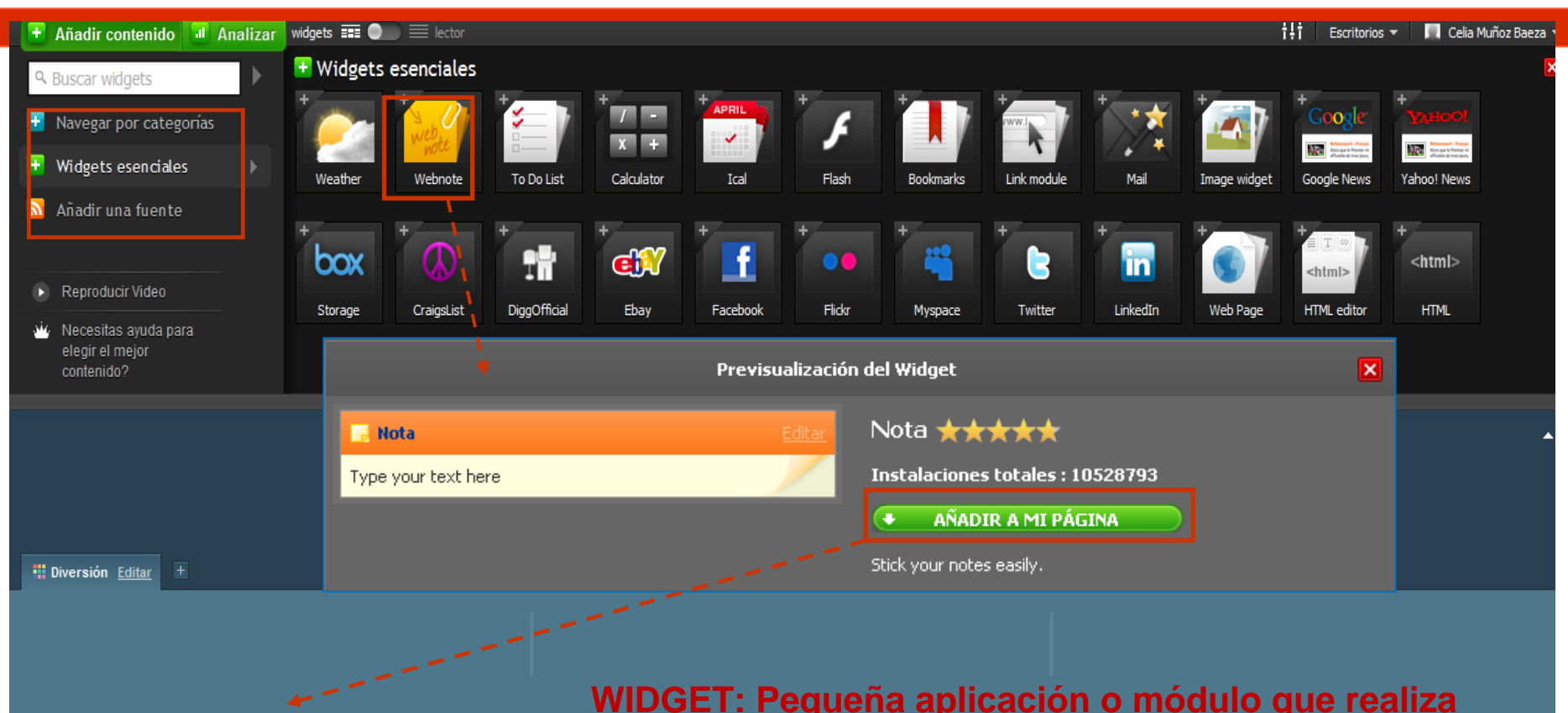

Rota <u>Compartir</u> <u>Editar</u> X Aquí escribimos el texto que querramos WIDGET: Pequeña aplicación o módulo que realiza una función concreta, generalmente de tipo visual, dentro de otras aplicaciones o sistemas operativos.

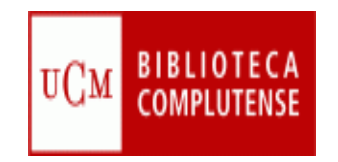

#### **Widgets esenciales**

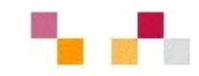

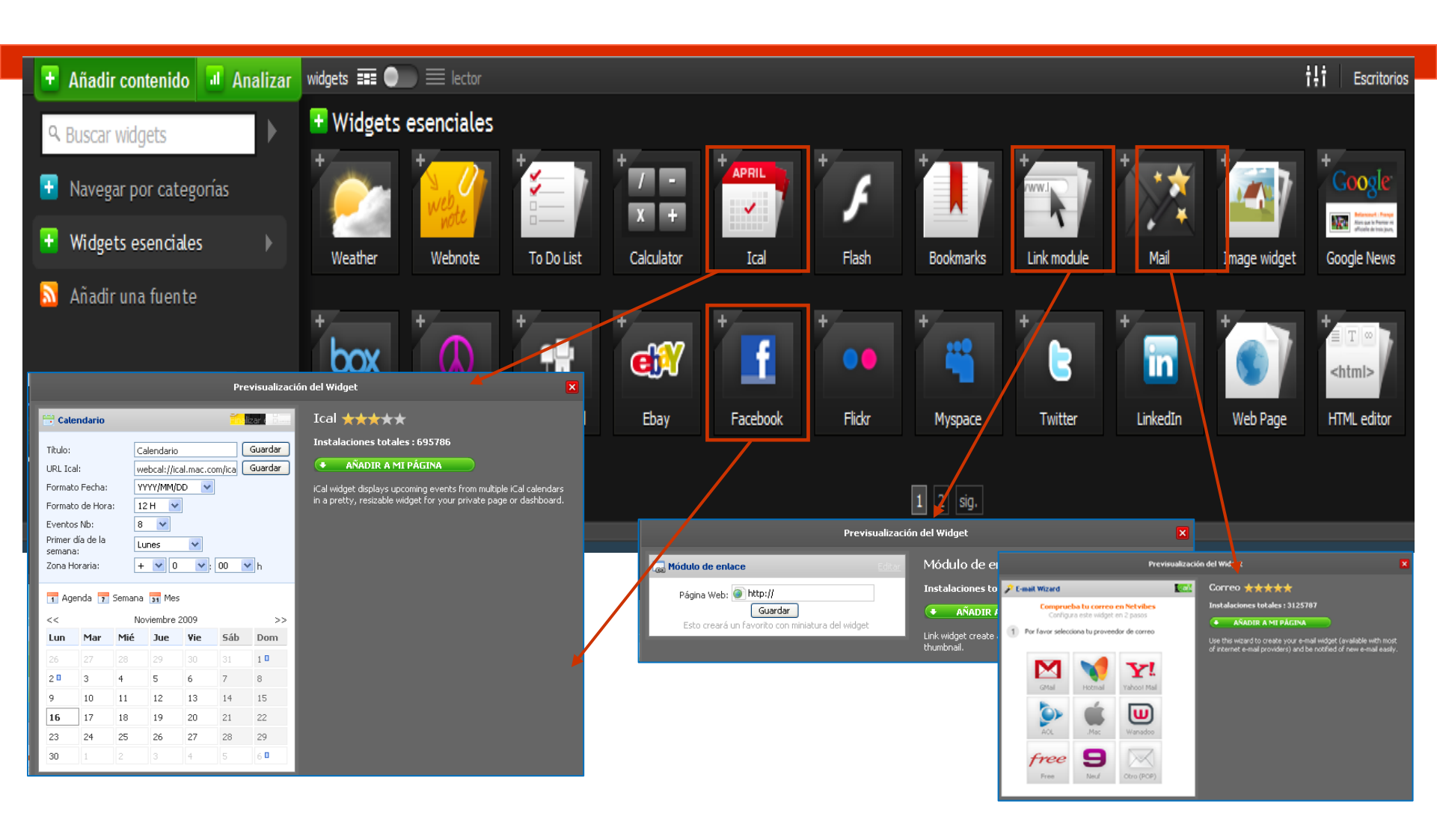

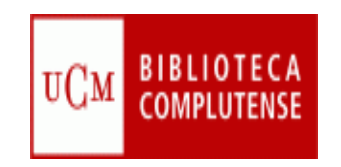

#### Añadir una suscripción

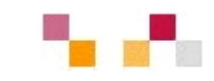

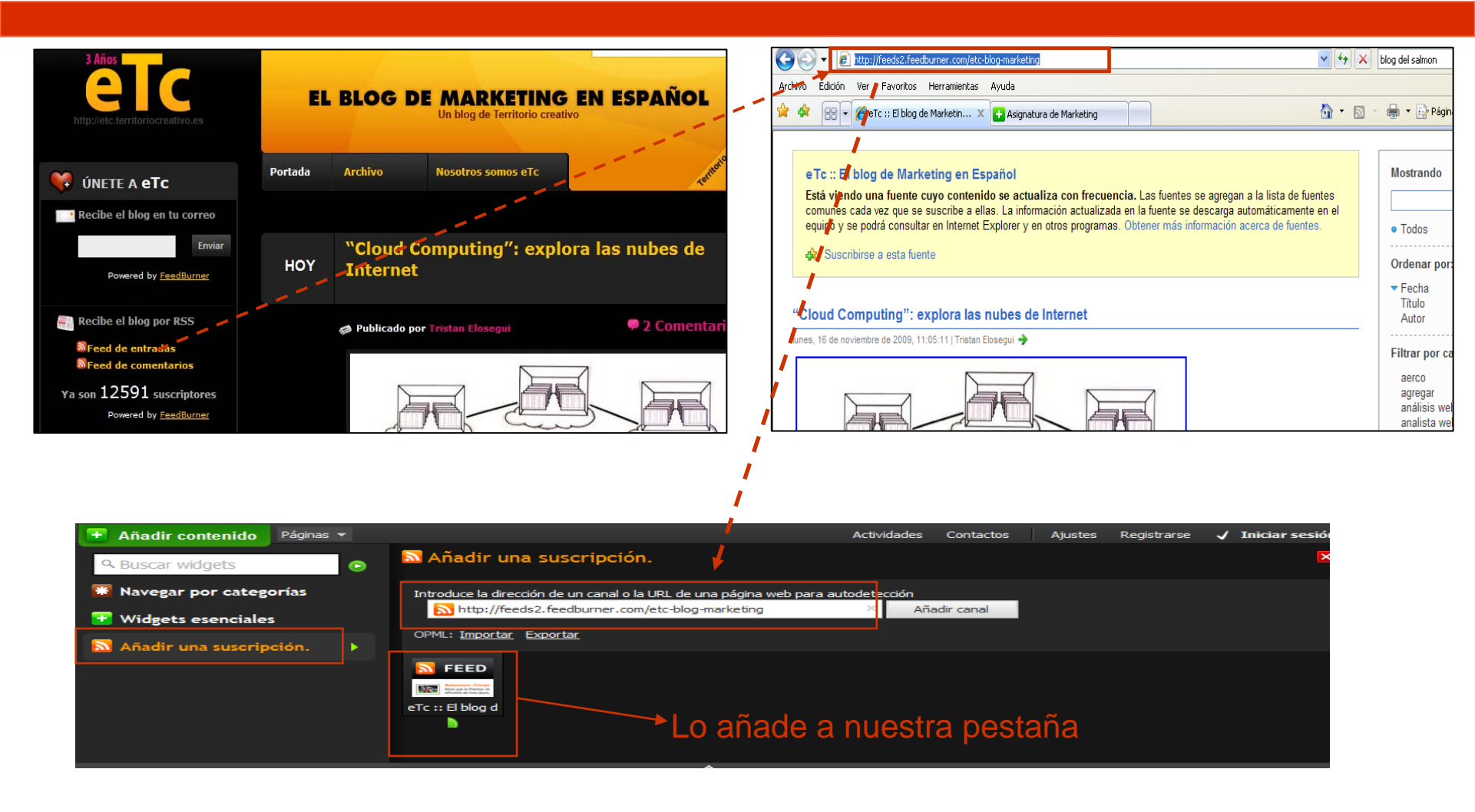

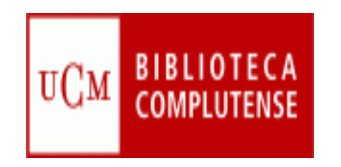

#### Personalizar el aspecto

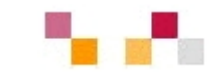

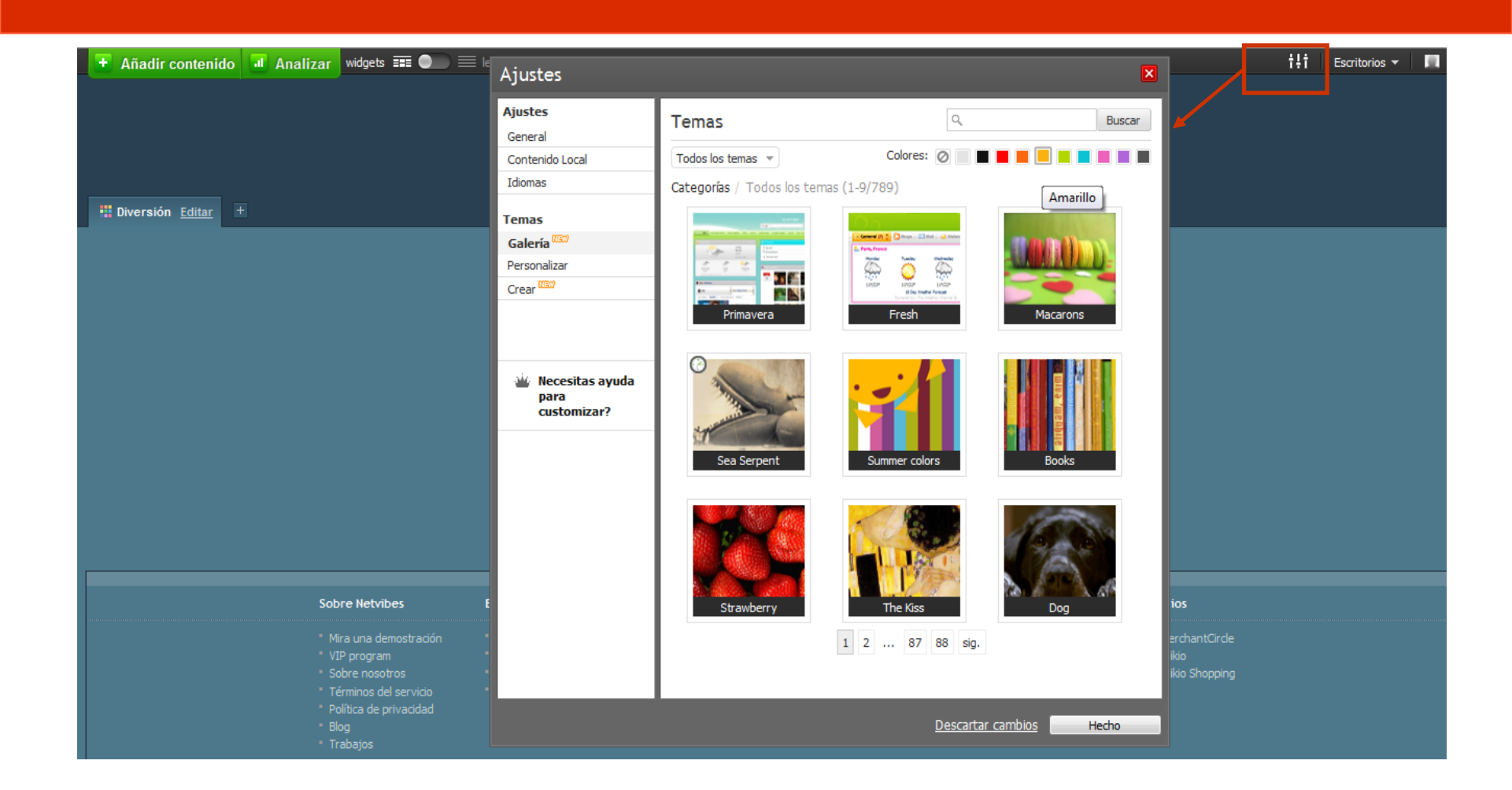

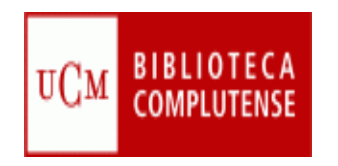

#### **Marcadores sociales**

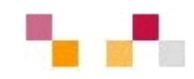

- Acceso a nuestros enlaces favoritos desde cualquier equipo
- Clasificación de los enlaces mediante etiquetas asignadas por los usuarios (tags o palabras clave)
- Se puede añadir comentarios para describir los sitios Web
- Se puede consultar y establecer vínculos con otros usuarios
- Permite descubrir usuarios con intereses similares
- Suscripción RSS a nuevos enlaces de un usuario, nuevos enlaces a una etiqueta
- Facilita la colaboración y trabajo en equipo

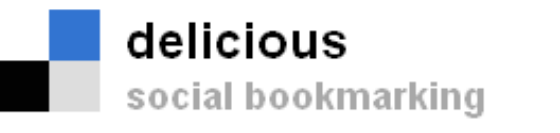

# **MISTER WONG**

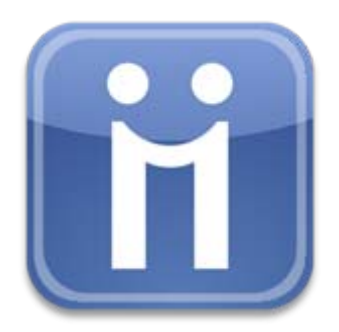

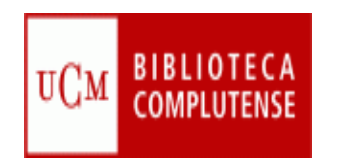

#### **Delicious**

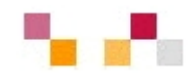

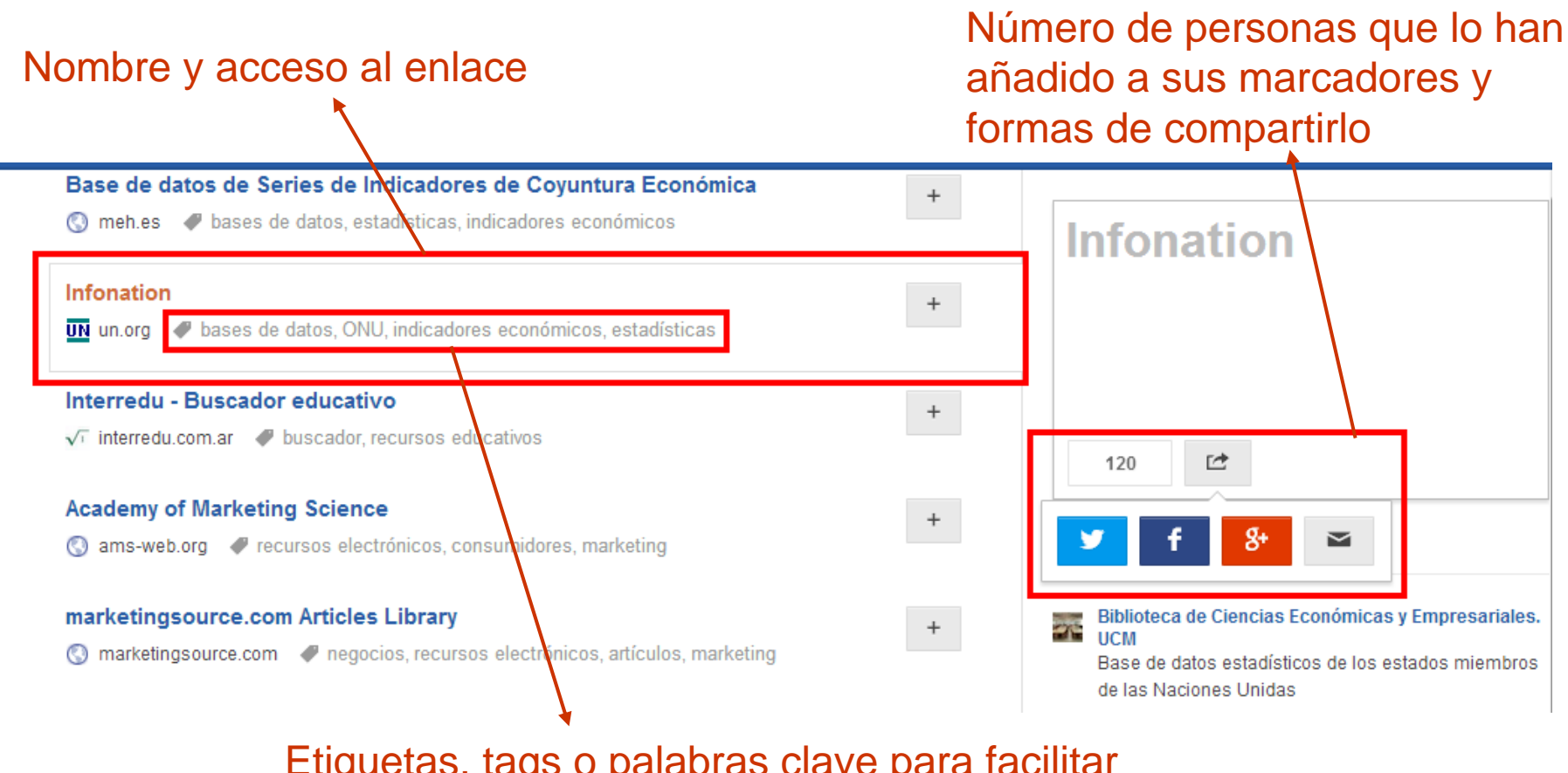

Etiquetas, tags o palabras clave para facilitar la recuperación de los enlaces

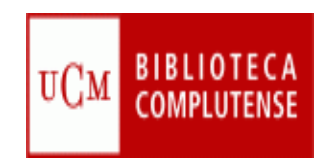

UPDATE

#### Delicious de la Biblioteca

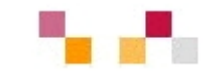

| Biblioteca de Ciencias Economicas y Empresariales.   UCM @BibEcon   http://www.ucm.es/BUCM/cee/   Ayudas para la elaboración del trabajo académico y/o Fin de Grado : Bibli + Following 3 TAGS sorr * TAGS sorr * Tadajo de Fin de Grado - Universidad Carlos III @ usas @ recursos, grada, formación Tabajo de Fin de Grado - Universidad Carlos III @ ucames @ trabajo fin de grado, alín recursos 44 recursos 44 recursos 44 recursos 22 portal 31 gualdad 25 marketing 29 estadisticas 28 Wolfram MathWorld: The Web's Most Extensive Mathematics Resource * wolfram com @ matemáticas, materiales didácticos TAGE BUNDLES Contabilidad Contabilidad Mources @ recursos at a complete a para la elaboración del trabajo académico y/o Fin de Grado. * wolfram Com @ matemáticas, materiales didácticos * wolfram Com @ matemáticas, materiales didácticos * wolfram Com @ matemáticas, materiales didácticos * wolfram Com @ matemáticas, materiales didácticos * wolfram Com @ matemáticas, materiales didácticos * wolfram Com @ matemáticas, materiales didácticos * wolfram Com @ matemáticas, materiales didácticos * wolfram Com @ matemáticas, materiales didácticos * wolfram Com @ matemáticas, materiales didácticos * wolfram Com @ matemáticas, materiales didácticos * wolfram Com @ matemáticas, materiales didácticos * wolfan Com @ matemáticas, materiales didácticos * wolfan Com @ matemáticas, materiales didácticos * wolfan Com @ matemáticas, materiales didácticos * wolfan Com @ matemáticas, materiales didácticos * wolfan Com @ matemáticas, materiales didácticos * wolfan Com @ matemáticas, materiales didácticos * wolfan Com @ matemáticas, materiales didácticos * wolfan Com @ matemáticas, materiales didácticos <p< th=""><th></th><th></th><th></th><th></th></p<> |                                                                     |                                                                                                    |      |                                                                                                    |
|----------------------------------------------------------------------------------------------------|---------------------------------------------------------------------|----------------------------------------------------------------------------------------------------|------|----------------------------------------------------------------------------------------------------|
| Links 493   Followers 2   Followers 2   Followers 3   Followers 3   Followers 3   Followers 3   Followers 3   Followers 3   Followers 2   Followers 3   Followers 2   Followers 3   Followers 3   Followers 3   Followers 4   recursos 44   recursos 44   recursos 44   recursos 44   recursos 44   recursos 44   recursos 44   recursos 44   recursos 44   recursos 44   recursos 44   recursos 42   recursos 42   recursos 42   recursos 42   recursos 42   recursos 42   recursos 42   recursos 42   recursos 42   recursos 42   recursos 42   recursos 42   recursos 42   recursos 42   recursos 42   recursos 42   recursos 42   recursos 42   recursos 42   recursos 42   recursos 43   recursos 42   recursos 42   recursos 42   recursos 42   recursos 42   recursos 42   recursos 42   recursos 42   recursos 42   recursos 42   recursos 42   recursos 42   recursos 42   recursos 42   recursos 42   recursos 42 <th></th> <th>Biblioteca de Ciencias Economicas y Empresarial<br/>UCM @BibEcon<br/>http://www.ucm.es/BUCM/cee/</th> <th>les.</th> <th>Ayudas para la<br/>elaboración del<br/>trabajo académico</th>                                                                                                    |                                                                     | Biblioteca de Ciencias Economicas y Empresarial<br>UCM @BibEcon<br>http://www.ucm.es/BUCM/cee/                                                | les. | Ayudas para la<br>elaboración del<br>trabajo académico                                                            |
| TAGS       SORT ▼       Toda la FORMACIÓN que necesitas y GRATIS. MarcaEmpleo       +         finanzas 120       marcaempleo.es       recursos, gratis, formación       +         for:@twitter 82       marcaempleo.es       recursos, gratis, formación       +         Biblioteca de la Universidad Carlos III       +         economía 75       trabajo de Fin de Grado - Universidad Carlos III       +         eroursos 44       *       *       •         recursos 44       *       *       *         revistas electrónic       La falacia del interés compuesto : Pons Asinorum       +         © asinorum.com                                                                                                    | Links 463<br>Followers 2<br>Following 3                             | Ayudas para la elaboración del trabajo académico y/o Fin de Grado : Bibli<br>() us.es <i>P</i> recursos, proyectos, trabajo fin de grado, TFG | +    | y/o Fin de Grado :<br>Bibliq e ca de la                                                                           |
| economía 75<br>blogs 55<br>blogs 55<br>blogs 55<br>contabilidad 25<br>merpresa 49<br>recursos 44<br>trevistas electrónic<br>Contabilidad 35<br>contabilidad 35<br>tideos de lasmatematicas, finanzas<br>mujeres 35<br>feminismo 33<br>directorios 32<br>potal 31<br>coupctes el matemáticas, video<br>igualdad 29<br>marketing 29<br>estadisticas 28<br>bnow more el wolfram.com el matemáticas, materiales didácticos<br>tos BUNDLES<br>Contabilidad el matemáticas, materiales didácticos<br>tos BUNDLES<br>Contabilidad (com el matemáticas, posts)<br>tos podcastomatic com el matemáticas, posts                                                                                                    | TAGS SORT V<br>finanzas 120<br>for:@twitter 82                      | Toda la FORMACIÓN que necesitas y GRATIS. MarcaEmpleo                                                                                         | +    | Ayudas para la elaboración del trabajo académico<br>y/o Fin de Grado : Biblioteca de la Universidad de<br>Sevilla |
| recursos 44   revistas electrónic   Contabilidad 35   mujeres 35   feminismo 33   dírectorios 32   portal 31   (© upct.es @ matemáticas, video   marketing 29   estadísticas 28   Show more   Wolfram MathWorld: The Web's Most Extensive Mathematics Resource   *   *   *   *   *   *   *   *   *   *   *   *   *   *   *   *   *   *   *   *   *   *   *   *   *   *   *   *   *   *   *   *   *   *   *   *                                                                                                    | economía 75<br>blogs 55<br>España 51<br>empresa 49                  | Trabajo de Fin de Grado - Universidad Carlos III                                                                                              | +    | TemaTICa<br>Guía de la Biblioteca de la Universidad de Sevilla                                                    |
| terminismo 33 Videos de lasmatematicas.es +   directorios 32 Videos de lasmatematicas.es +   portal 31 ③ upct.es  matemáticas, video   igualdad 29 marketing 29 estadísticas 28   estadísticas 28 Wolfram MathWorld: The Web's Most Extensive Mathematics Resource +   Show more                                                                                                    | recursos 44<br>revistas electrónic<br>Contabilidad 35<br>mujeres 35 | La falacia del interés compuesto : Pons Asinorum<br>🔇 asinorum.com 🛛 🛷 matemáticas, finanzas                                                  | +    | Biblioteca de Ciencias Económicas y Empresariales.<br>UCM<br>Recomendaciones desde la Biblioteca Universidad de   |
| marketing 29<br>estadísticas 28<br>Show more                                                                                                    | teminismo 33<br>directorios 32<br>portal 31<br>igualdad 29          | Vídeos de lasmatematicas.es                                                                                                    | +    | Sevilla para manejar la información nécesaria para la<br>realización del Trabajo de Fin de Grado.                 |
| TAG BUNDLES<br>Contabilidad Podcastomatic com @ podcast.posts +                                                                                                    | marketing 29<br>estadísticas 28<br>Show more                        | Wolfram MathWorld: The Web's Most Extensive Mathematics Resource<br>& wolfram.com  # matemáticas, materiales didácticos                       | +    |                                                                                                    |
| C Freedom Freedom                                                                                                    | TAG BUNDLES<br>Contabilidad                                         | Podcastomatic © podcastomatic.com  # podcast, posts                                                                                           | +    |                                                                                                    |

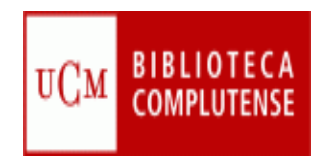

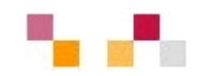

#### Muchas gracias por la atención

Carmen Horta

Celia Muñoz